# FICHE 23 Fiche élève

## Frise chronologique de l'humanisme

Vous allez identifier les dates importantes du mouvement littéraire et culturel qu'est l'humanisme, puis vous en ferez une frise chronologique illustrée.

#### 1 Repérer les grandes dates de l'humanisme

Rendez-vous sur les pages suivantes concernant l'humanisme. Dans un document texte, relevez les dates qui vous semblent importantes ainsi que l'événement correspondant en les classant dans l'ordre chronologique. Vous pouvez relever une période de temps (dates de début et de fin), par exemple pour les guerres, les règnes, les dates de vie d'un auteur.

- La page « Humanisme » du site Magister : <u>www.site-magister.com/humanis.htm</u>
- Les pages « De l'humanisme au siècle des Lumières » de la BnF <u>http://classes.bnf.fr/dossitsm/humalumi.htm</u> (lisez les 4 pages du sommaire)
- La page « Humanisme et Renaissance » du site *L'histoire de France* : <u>www.histoire-</u> <u>france.net/temps/renaissance.html</u>

#### 2 Créer une frise chronologique

*a*. Rendez-vous sur <u>www.mytoolspace.net</u> pour créer votre frise chronologique.

*b*. Créez votre frise en suivant la fiche technique ci-dessous.

- Pour chaque événement ou période, choisissez une couleur de fond afin de différencier les dates historiques, les dates de création d'une œuvre, les dates d'inventions scientifiques, les dates des grands voyages, les dates de vie des auteurs, etc. : donnez à chaque type la même couleur de fond.

- Agrémentez vos événements avec des images libres de droits : regardez sur <u>Wikimedia</u> <u>Commons</u> par exemple.

*c*. Une fois votre frise terminée, n'oubliez pas de l'enregistrer au format PDF avec l'icône « Générer un fichier PDF et sauvegarder » afin d'en garder une trace et de pouvoir la réimporter ultérieurement pour la modifier.

### FICHE TECHNIQUE CRÉER UNE FRISE CHRONOLOGIQUE AVEC MYTOOLSPACE.NET

a. Rendez-vous sur <u>www.mytoolspace.net</u>

**b.** Dans le premier bloc intitulé « Construisez votre frise », cliquez sur l'image de la frise pour lancer la création.

c. Cliquez sur la règle de la frise pour faire les réglages de base :

- les dates de début et de fin de votre frise ;
- l'échelle, c'est-à-dire les repères de la frise ; pour l'échelle principale, choisissez 10, soit un cran tous les 10 ans, et choisissez 2 pour l'échelle secondaire.

À tout instant, vous pouvez modifier ces réglages en cliquant à nouveau sur la règle.

**d.** Ajoutez maintenant les dates que vous avez retenues pour alimenter votre frise. Pour cela, utilisez les icônes situées en haut de la fenêtre :

pour créer une période de temps : le règne de François I<sup>er</sup> par exemple ;

- **11** pour créer un événement : il existe 3 formats différents pour présenter un événement, dont un dans lequel vous pouvez adjoindre une image.

Chaque événement créé peut être modifié en cliquant dessus. Il peut également être déplacé vers le haut ou le bas en cliquant sur la partie basse de l'événement qui se grise quand on passe dessus, puis en le faisant glisser.

e. Une fois la frise terminée, enregistrez-la au format pdf avec l'icône « Générer un fichier pdf et

sauvegarder » qui se trouve en haut à gauche dans les icônes : vous conservez ainsi le fichier pdf de votre frise.

Vous pourrez recharger cette même frise en important ce fichier pdf avec l'icône « Charger un fichier

pdf (créé sur ce site) » en haut dans la partie droite des icônes modifier votre frise, ajouter des événements, etc.